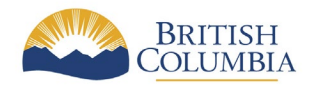

# Adding BC government layers to the Regional Mines Public Engagement Portal

The Regional Mines Public Engagement Portal shows mining applications that are open for public comment. Some layers are pre-loaded onto the application. If you wish to add additional layers from the BC Geographic Warehouse (BCGW) follow the instructions below.

#### Information website:

https://www2.gov.bc.ca/gov/content/industry/mineral-exploration-mining/permitting/minespublic-engagement

### **Application website:**

https://experience.arcgis.com/experience/401101f24d8843f2bbf54769f53b4156

#### Determine what layer you would like to visualize

- 1. View information in the BC Data Catalogue
  - For example, Tantalis Crown Tenures: https://catalogue.data.gov.bc.ca/dataset/tantalis-crown-tenures
- 2. Select WMS getCapabilities request and copy the getCapabiliites URL

| Columbia                        | Data Catalogue                                                                    |                                                        |      |
|---------------------------------|-----------------------------------------------------------------------------------|--------------------------------------------------------|------|
| ← Back to Datasets list         | 🛓 Scroll to Bottom 🛛 😵 Groups 🛛 🖾 Contact Data Expert < Share                     |                                                        |      |
| TANTALIS - Crov                 |                                                                                   | Opens catalogue<br>webpage with WMS<br>getCapabilities |      |
| IANIALIS - CIOV                 |                                                                                   | Data and Resources                                     |      |
| Published By                    |                                                                                   | BC Geographic Warehouse Custom Download                |      |
| Lands Branch                    |                                                                                   | multiple Access/bownload \                             | /iew |
| Description                     |                                                                                   |                                                        |      |
| Current Land Act tenure         | s and applications for such tenures: a subset of crown land dispositions that are | WMS getCapabilities request                            |      |
| company and the provi           | uses and periods of time under an agreement between an individual or              | wms Access/Download                                    | /iew |
| not included. For examp         | le Leases, Licenses and Reserves are included, but Crown Grants and               | Devenland KAN, Ground Over 14 file                     |      |
| Acquisitions are not. His       | torical records (e.g. expired, replaced, or completed) are not included in this   | Download KML Ground Overlay me                         |      |
| view.                           |                                                                                   | Copens an XML Access/Download                          | /iew |
|                                 |                                                                                   | page with the                                          |      |
| Licence<br>Open Government Lice | Pritich Columbia                                                                  | WMS URL                                                |      |
| open dovernment Lice            | ice - British Columbia                                                            |                                                        |      |
| Contacts                        |                                                                                   |                                                        |      |
| Name                            | Crown Lands Registry Help                                                         |                                                        |      |

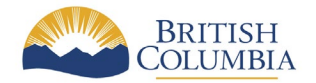

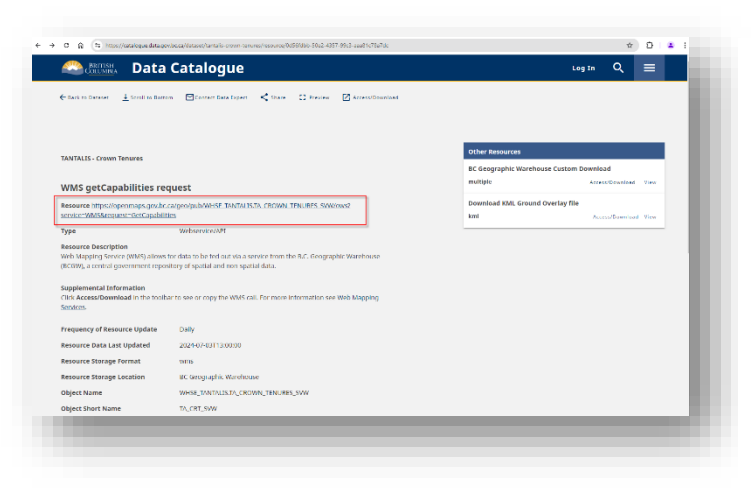

Click the **title header** or **View** to get the WMS getCapabilities request catalogue webpage.

#### For example,

https://openmaps.gov.bc.ca/geo/pub/W HSE\_TANTALIS.TA\_CROWN\_TENURES\_ SVW/ows?service=WMS&request=GetC apabilities

Click the Resource URL link to open the XML page to copy the URL, or

Right click and copy link address

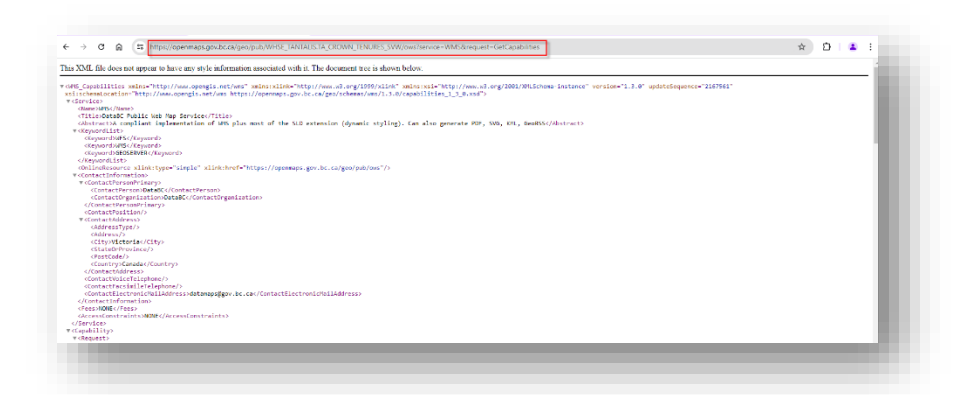

Click the Access/Download link to open up the XML page for the request

Copy the WMS URL

## Open up a web browser with the Regional Public Engagement Portal address

- 1. Open a web browser to the Regional Mines Public Engagement Portal
- 2. Minimize the legend to access the map tools
- 3. Click the Add Data tool in the lower left corner of the map area

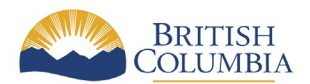

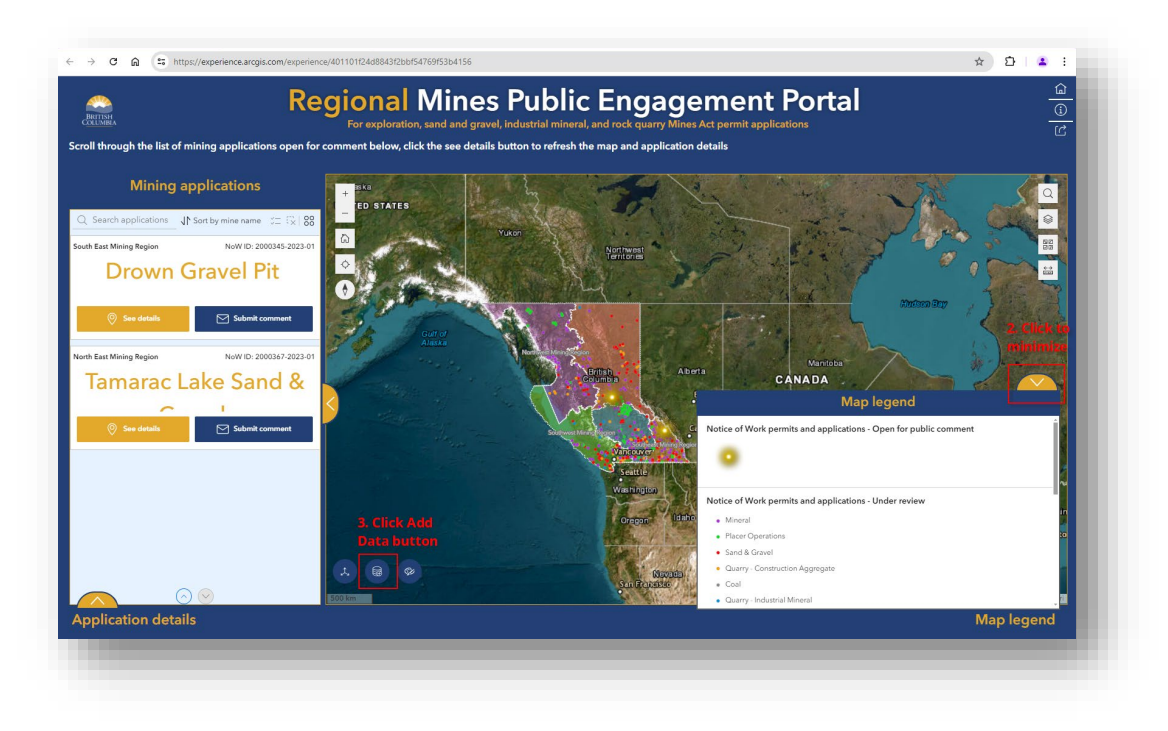

- 4. Add Data pop-up appears
  - Click the Click to add data button
  - In the second Add data pop-up, select the URL tab
  - From the Type drop-down menu, select WMS OGC Web Service
  - In the **URL** field paste the getCapabilites URL from step 2 in the data to visualize section
  - Click the **Add** button
  - Click the **Done** button

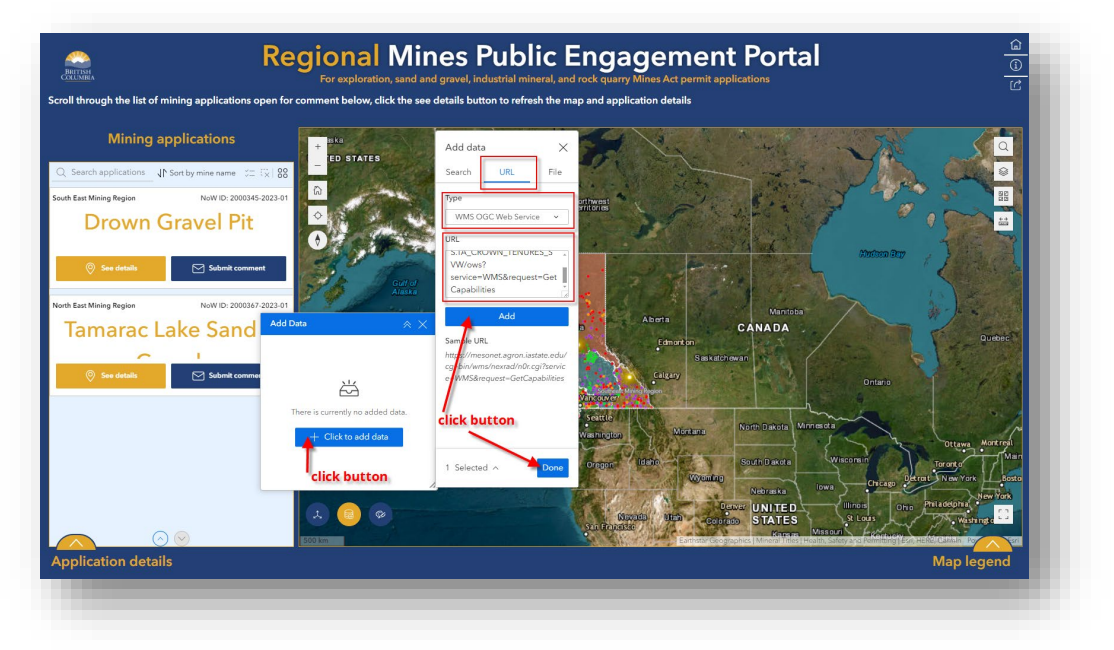

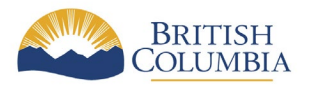

5. Add and rename your newly added layer to the map

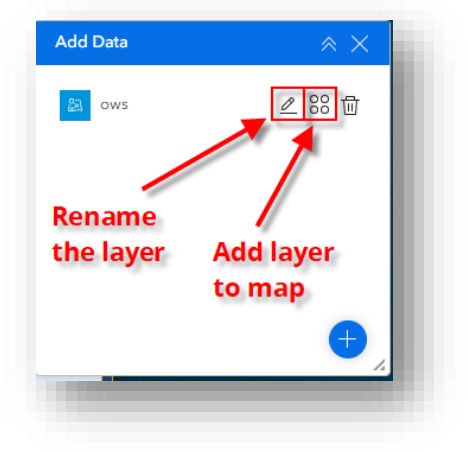

• Click the pencil to **Edit** the layer name

Enter the new name in the field, hit enter

• Click the 4 circles Action button

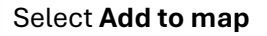

- 6. Close the Add Data pop-up box by clicking the X in the top right corner
- 7. Select the **Layers** button to see the newly added layer. Buttons are located in the top right of the map area.
  - Zoom in on the map to have the spatial features appear

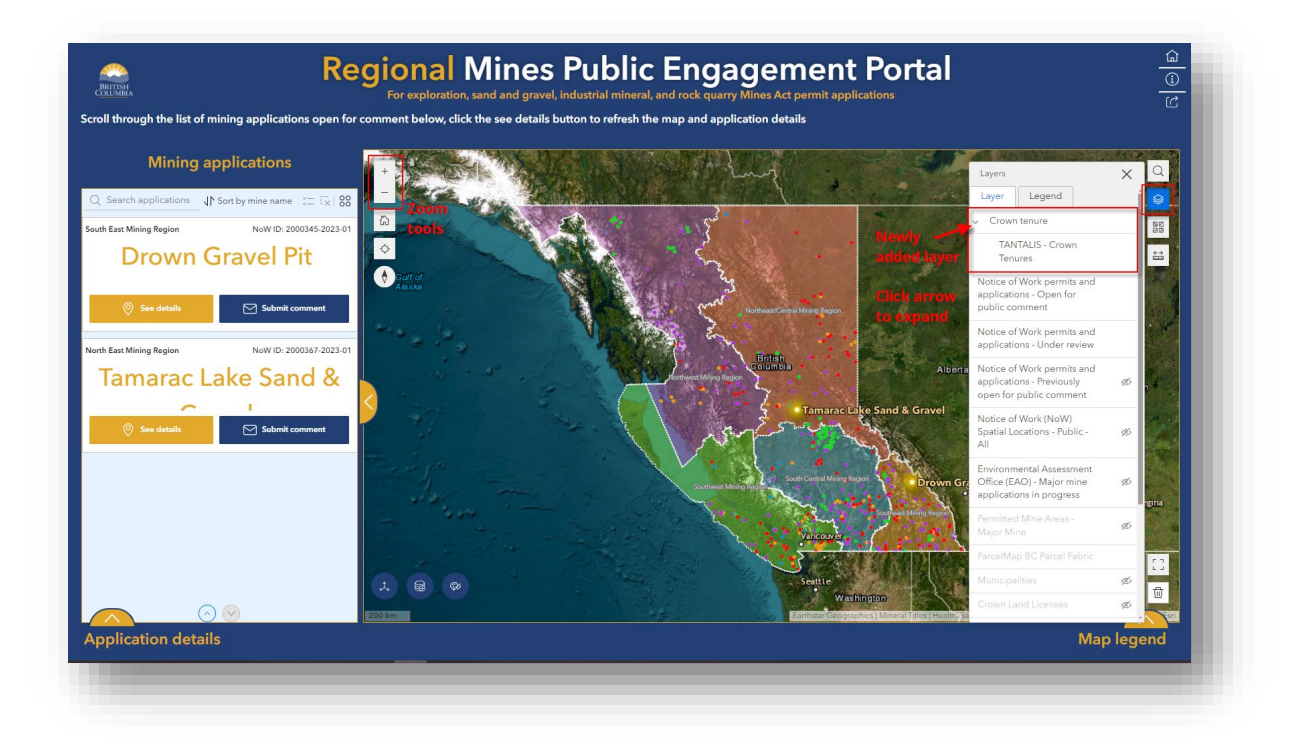